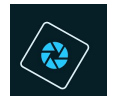

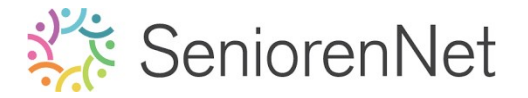

<u> 17. Animatie: Vliegende helikopter</u>

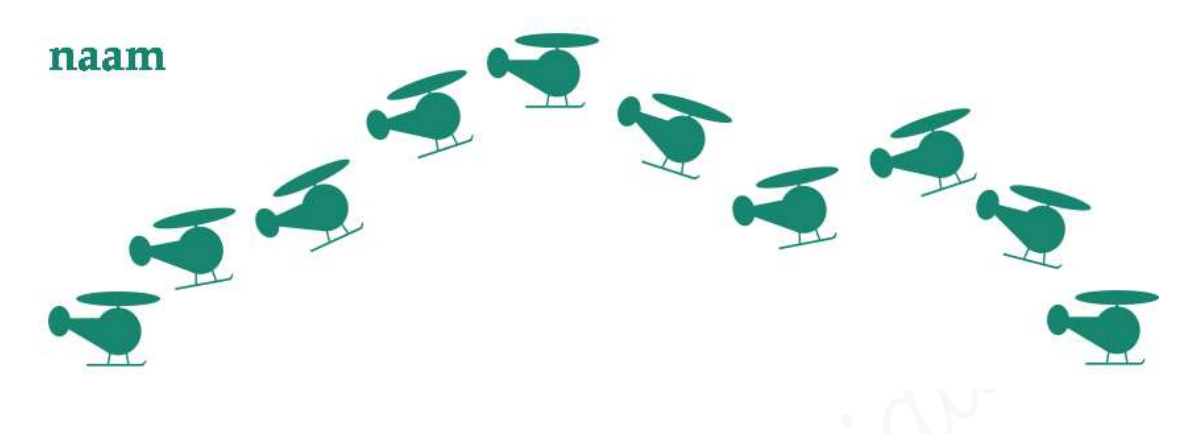

## 1. <u>Doel van dit lesje.</u>

In dit lesje gaan we werken met Aangepaste vorm – Object "helikopter", tekenen van deze vorm, roteren van de helikopter, laag vereenvoudigen, lagen verenigen, Opslaan voor web, gif-bestand maken, opslaan als gif-bestand.

### 2. <u>Voorbereiden van vliegende helikopter</u>

- ➢ Open een nieuw document van 850 x 283 px − 72 ppi − witte achtergrond.
- We gaan link onderaan een helikopter teken met een vaste grootte van 3 cm op 2cm in de kleur #17856f
  - 2et uw voorgrondkleur op #17856f
  - Activeer Gereedschapstool Aangepaste vorm.
  - Klik op het omgekeerde pijltje naast de afbeelding (hier is dat het hart)
  - Klik op het omgekeerde pijltje naarst vormen en kies Objecten
  - Scrol naar beneden en kies de helikopter.

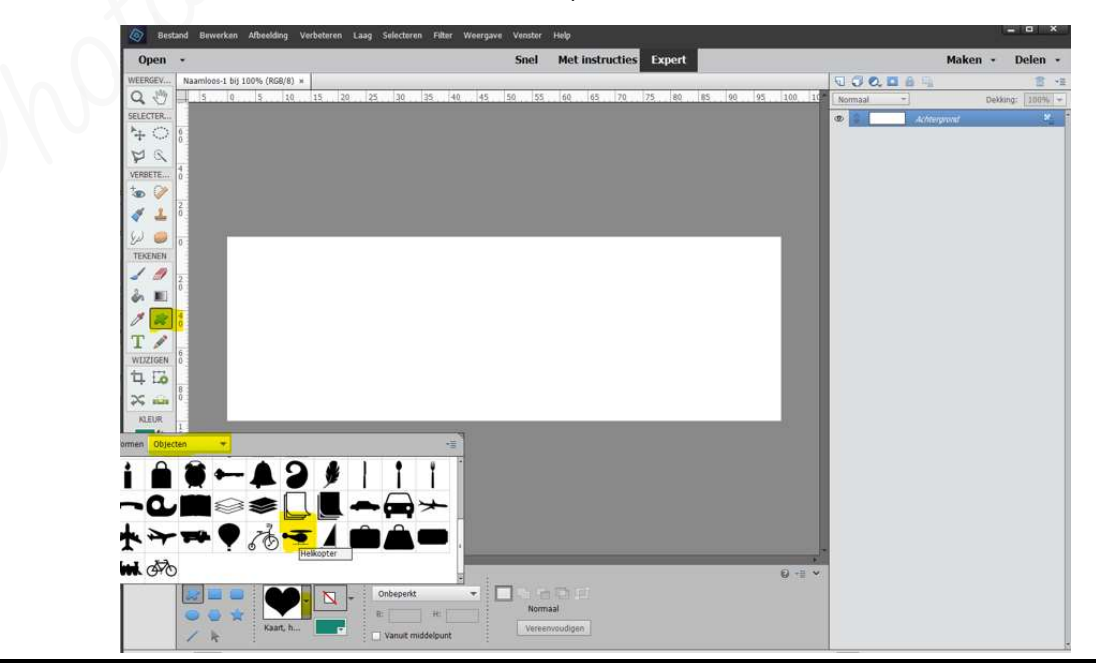

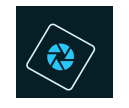

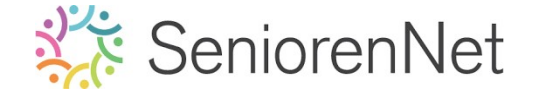

- Uw helikopter moet een **vaste grootte** hebben van **3cm op 2cm.** 
  - Klik op omgekeerde pijltje naast onbeperkt en kies vaste grootte.
  - Vul bij **breedte 3 cm** in en bij **hoogte 2 cm**

| 100% Doc: 7      | '04,7K/0 bytes > |                       |                |
|------------------|------------------|-----------------------|----------------|
| Vorm - Aangepast |                  | 0                     |                |
|                  |                  | Vaste grootte 👻       | 0.600          |
|                  |                  | B: 3 cm H: 2 cm       | Normaal        |
|                  | Helikopter       |                       | Vereenvoudigen |
| R :              |                  | : 🔄 vanuic middelpunc |                |

Klik links onderaan in uw werkdocument en de helikopter komt tevoorschijn.
 In de laagminiatuur ziet u een nieuwe laag Vorm boven de achtergrondlaag.

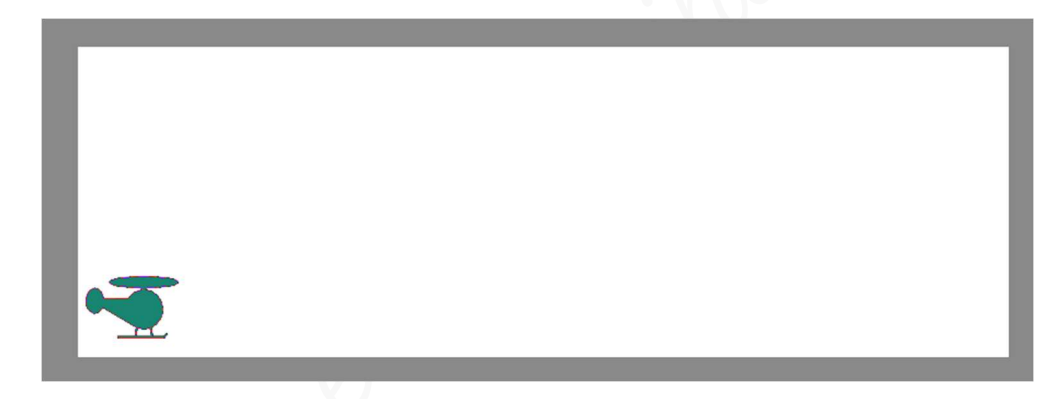

- Teken nu nog een 9-tal helikopters bij, steeds meer rechts en op verschillende hoogtes.
- Roteer enkele helikopters, zodat het lijkt alsof u met de helikopter een traject aflegt.
- > Ctrl+t en roteren van die laag.

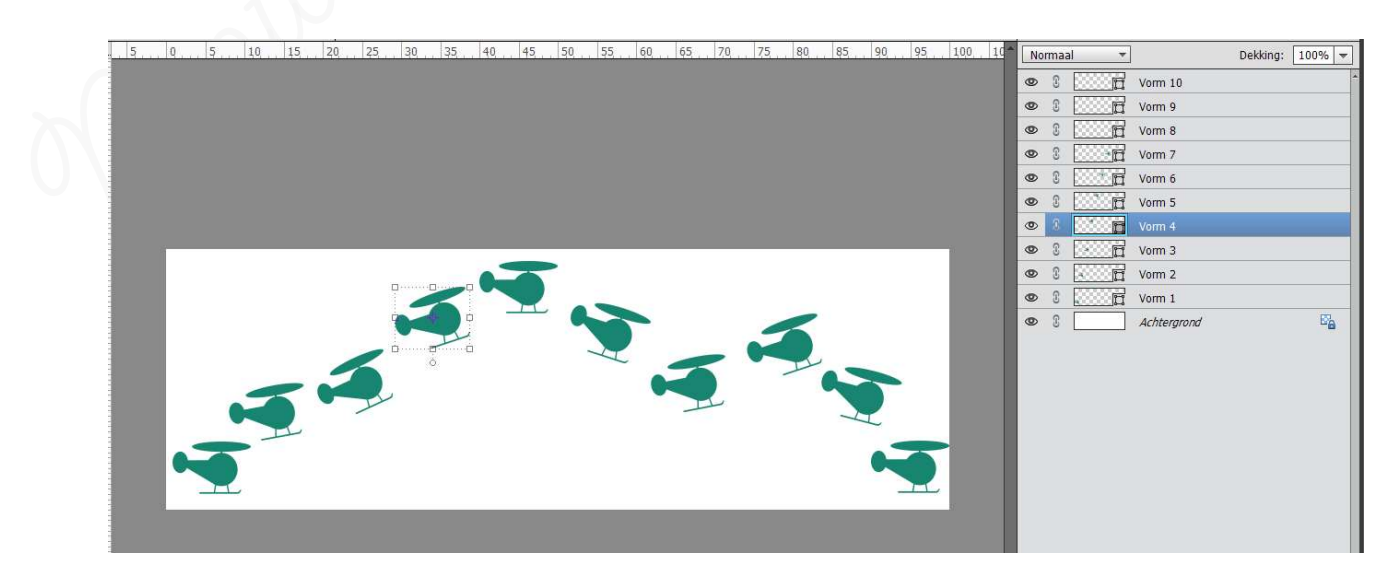

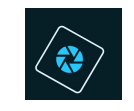

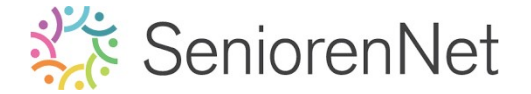

- 3. <u>Voorbereidingen tot een gif-bestand.</u>
  - > Verwijder de achtergrondlaag  $\rightarrow$  rondom helikopter krijgt u een transparante achtergrond.

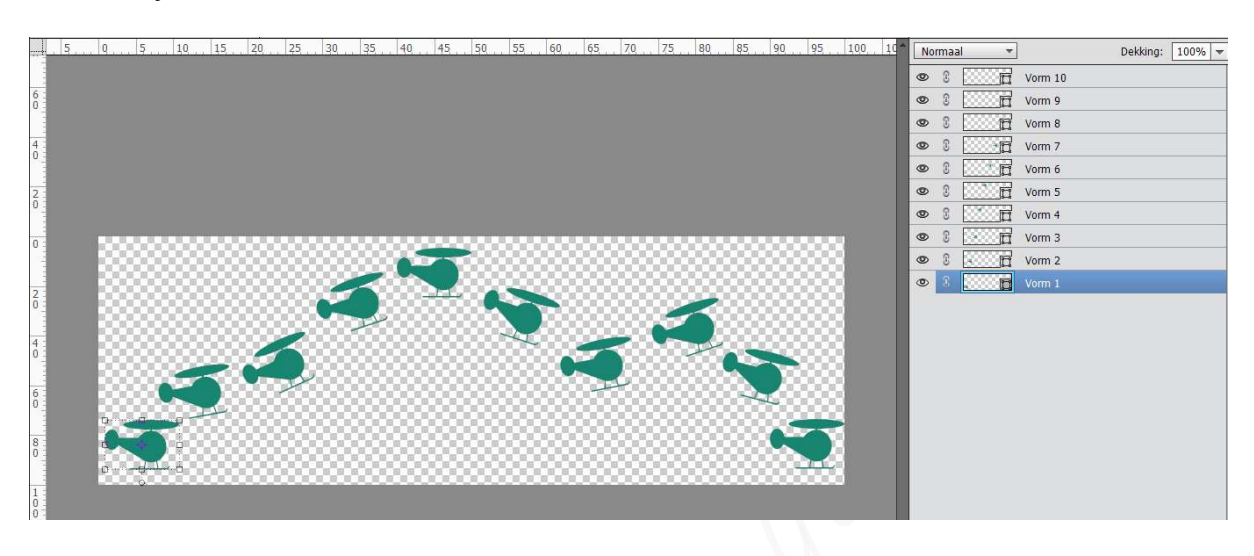

- Plaats onderaan een nieuwe laag.
- > Activeer het Tekstgereedschap en typ jouw naam of nickname

|            | Normaal 🔻       | Dekking: 100% 👻 |
|------------|-----------------|-----------------|
|            | 👁 🕄 🔛 🛱 Vorm 10 |                 |
| 6          | 👁 🖇 🔛 🛱 Vorm 9  |                 |
|            | 👁 🕄 🧰 🛱 Vorm 8  |                 |
|            | 👁 🕄 🔛 🛱 Vorm 7  |                 |
|            | 👁 🕄 🛄 🛱 Vorm 6  |                 |
|            | 👁 🕄 🛄 Vorm 5    |                 |
| v          | 👁 🕄 🔤 📅 Vorm 4  |                 |
|            | 👁 8 🔛 🖻 Vorm 3  |                 |
| naam 🔔 🍋 👘 | 👁 🕄 🥂 🛱 Vorm 2  |                 |
|            | 👁 🕄 🧮 Vorm 1    |                 |
|            | 👁 🕄 🔳 naam      |                 |
|            |                 |                 |
|            |                 |                 |
|            |                 |                 |
|            |                 |                 |
|            |                 |                 |
|            |                 |                 |
|            |                 |                 |
|            |                 |                 |

> Bupliceer deze laag 9 maal.

> Plaats onder elke vormlaag de laag met uw naam.

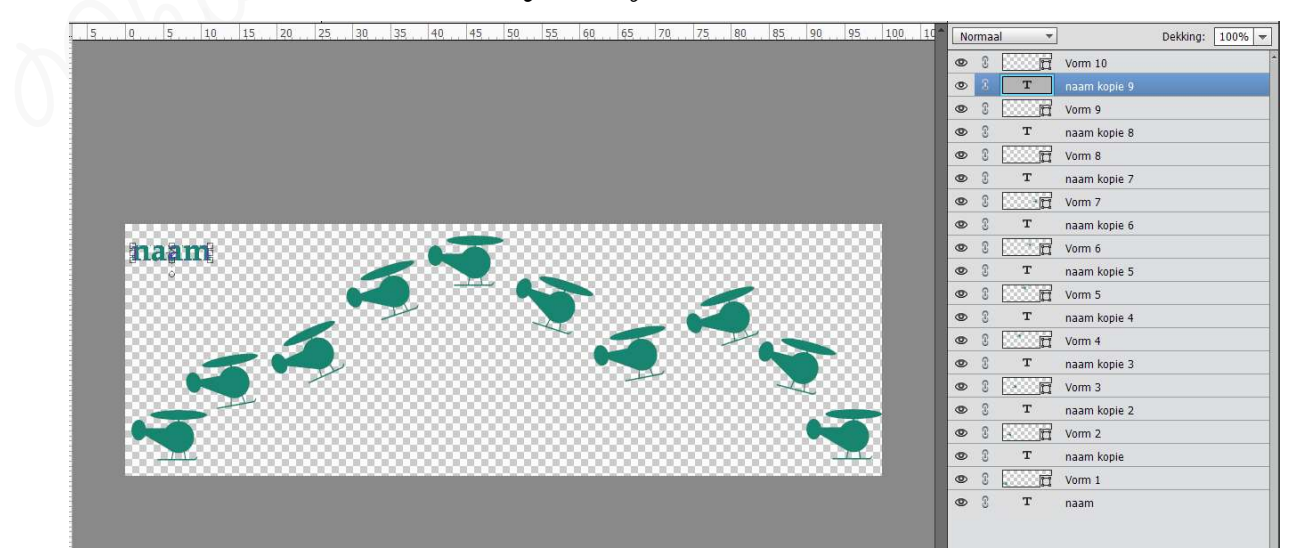

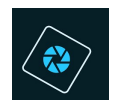

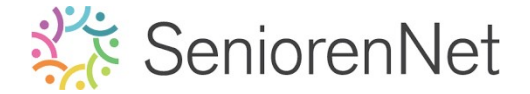

- > We gaan nu de **Vorm verenigen met een naamlaag**.
  - Vereenvoudig de Vormlaag → bv. Vorm 10 → Klikken met uw rechtermuisknop op de vormlaag → Uitklapvenster → Laag vereenvoudigen.

| 9 | 3 |   |
|---|---|---|
| ۲ | 3 | 1 |
| 0 | 3 |   |
| 0 | 3 |   |
| 0 | - | i |
| 0 |   | 3 |
| 0 |   | 3 |
| 0 | 3 |   |
| 0 |   |   |
| • | 2 | 1 |
| 0 |   | ĩ |
| 0 | _ | 5 |
| 0 |   | 5 |
|   |   | 9 |
|   | 0 |   |
|   | c |   |
|   | 0 |   |
| 0 | 3 |   |
| ۲ | 3 |   |
| 0 | 5 |   |

Bae Ctrl+klik op de vereenvoudigde laag Vorm 10 en naam kopie 9.

| ۲ | 3 |   | Vorm 10      |
|---|---|---|--------------|
| ۲ | 3 | Т | naam kopie 9 |

 Klikken op laagminiatuur van <u>één van de twee geactiveerde lagen</u> → Uitklapmaskers → Laag verenigen.

|         | Normaal -                                                                                       | Dekking: 100% +                                              |                 |                   |      |                   |         |          |      |
|---------|-------------------------------------------------------------------------------------------------|--------------------------------------------------------------|-----------------|-------------------|------|-------------------|---------|----------|------|
|         | X     Vomi 10     X     X     Vomi 10     X     X     T     naam ko     X     X     T     Vom 9 | Laag hernoemen<br>Aanpassing bewerken                        |                 |                   |      |                   |         |          |      |
|         | T naam ko     T naam ko     T T Naam ko     T Norm 8     T naam ko                              | Lagen dupliceren<br>Lagen verwijderen<br>Groeperen uit lagen |                 | • 3               |      | Vorm 10           |         |          |      |
|         |                                                                                                 | Laag vereenvoudigen                                          |                 |                   |      |                   |         |          |      |
|         |                                                                                                 | Laagmasker inschakelen<br>Uitknipmasker maken                |                 |                   |      |                   |         |          |      |
|         |                                                                                                 | Lagen koppelen<br>Gekoppelde lagen selecteren                |                 |                   |      |                   |         |          |      |
|         |                                                                                                 | Laagstijl kopiëren<br>Laagstijl plakken<br>Laagstijl wissen  |                 |                   |      |                   |         |          |      |
|         |                                                                                                 | Lagen verenigen<br>Verenigen; zichtbaar<br>Fén laag maken    | -               |                   |      |                   |         |          |      |
|         | > Herha                                                                                         | al deze stappe                                               | en bij alle lag | ven.              | Norm | naal <del>-</del> |         | Dekking: | 100% |
|         | 🕨 Behaa                                                                                         | lde resultaat i                                              | noet er zo ui   | tzien:            | 0    |                   | Vorm 10 |          |      |
|         |                                                                                                 |                                                              |                 |                   | 0    | 3                 | Vorm 9  |          |      |
|         |                                                                                                 |                                                              |                 |                   | 0    | 3                 | Vorm 8  |          |      |
|         |                                                                                                 |                                                              |                 |                   | 0    | 3                 | Vorm 7  |          |      |
|         |                                                                                                 |                                                              |                 |                   | 0    |                   | Vorm 6  |          |      |
|         |                                                                                                 |                                                              |                 |                   | 0    | C                 | Vorm 5  |          |      |
|         |                                                                                                 |                                                              |                 |                   | 0    | g (3363633)       | Vorm 4  |          |      |
|         |                                                                                                 |                                                              |                 |                   | 0    | 3 540000          | Vorm 3  |          |      |
|         |                                                                                                 |                                                              |                 |                   | 0    |                   | Vorm 2  |          |      |
| Lesje 1 | 17: Animatie « Vlie                                                                             | gende helicopter" -                                          | Opmaak door 9   | Photoshop creatie | 0    |                   | Vorm 1  |          |      |

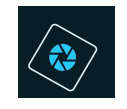

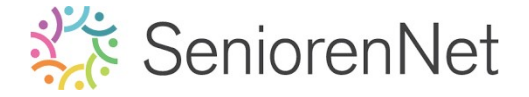

### 4. <u>Maken van de animatie</u>

- We willen onze vliegtuigjes laten vliegen, dus gaan we nu een animatie maken of een gif-bestand.
  - Ga naar Bestand → Kies: Opslaan voor web

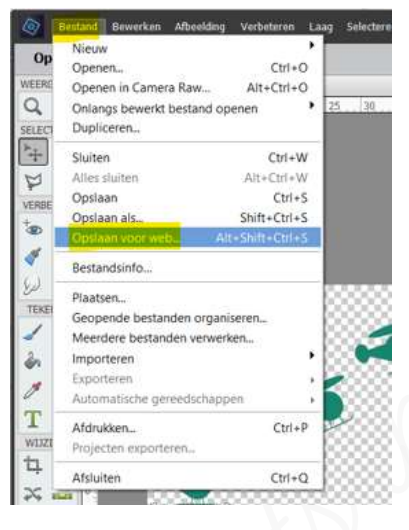

Ban gaat volgende scherm open:

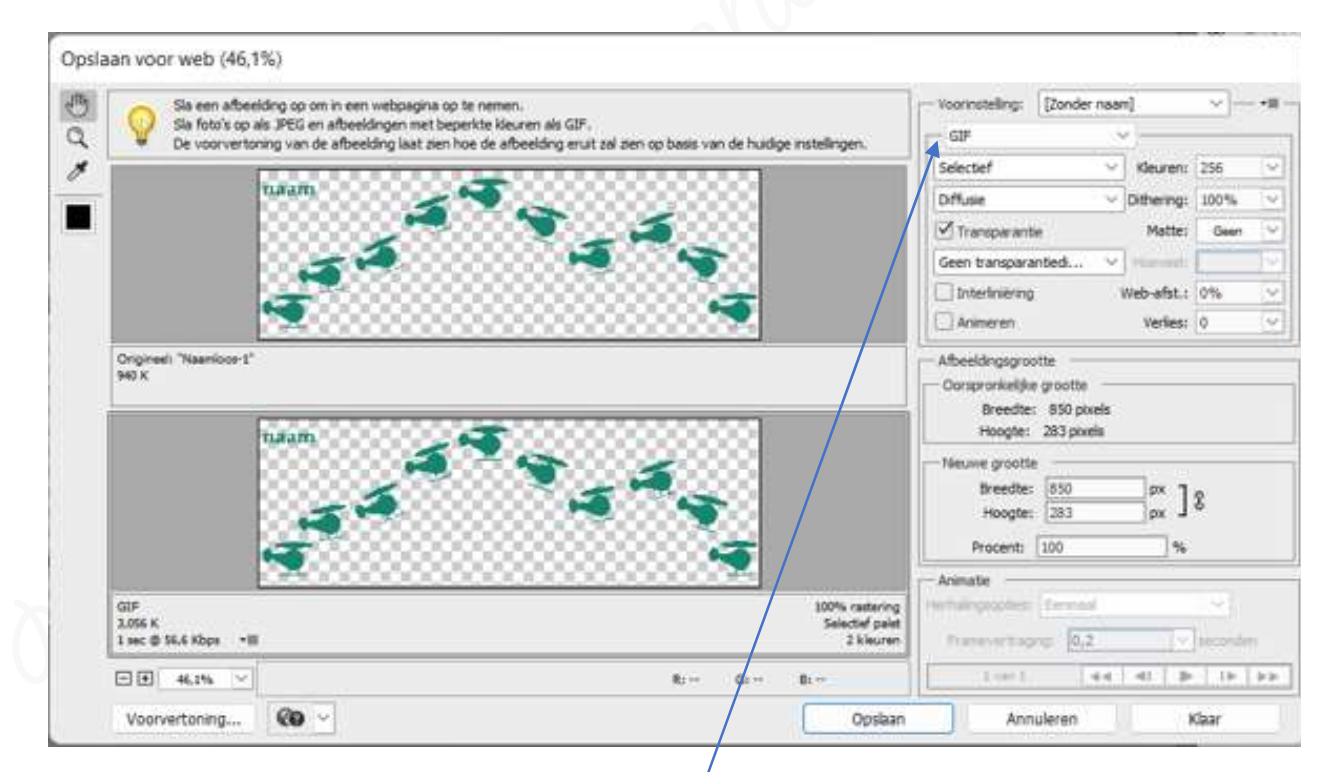

- We willen een animatie of een gif-bestand, dus is het belangrijk dat we deze laten lopen, dus gaan we volgende punten aanvinken of aanduiden.
  - Zorgen dat het een **Gif-document** is

- We gaan ook **Animeren aanvinken**
- We willen dat onze animatie continu laten lopen → Altijd aanduiden bij herhalingsoptie (animatie herhaalt zich dan continu)

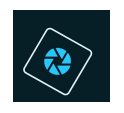

# SeniorenNet

• We willen dit doen met <u>Framevertraging</u> van **0,5** seconden

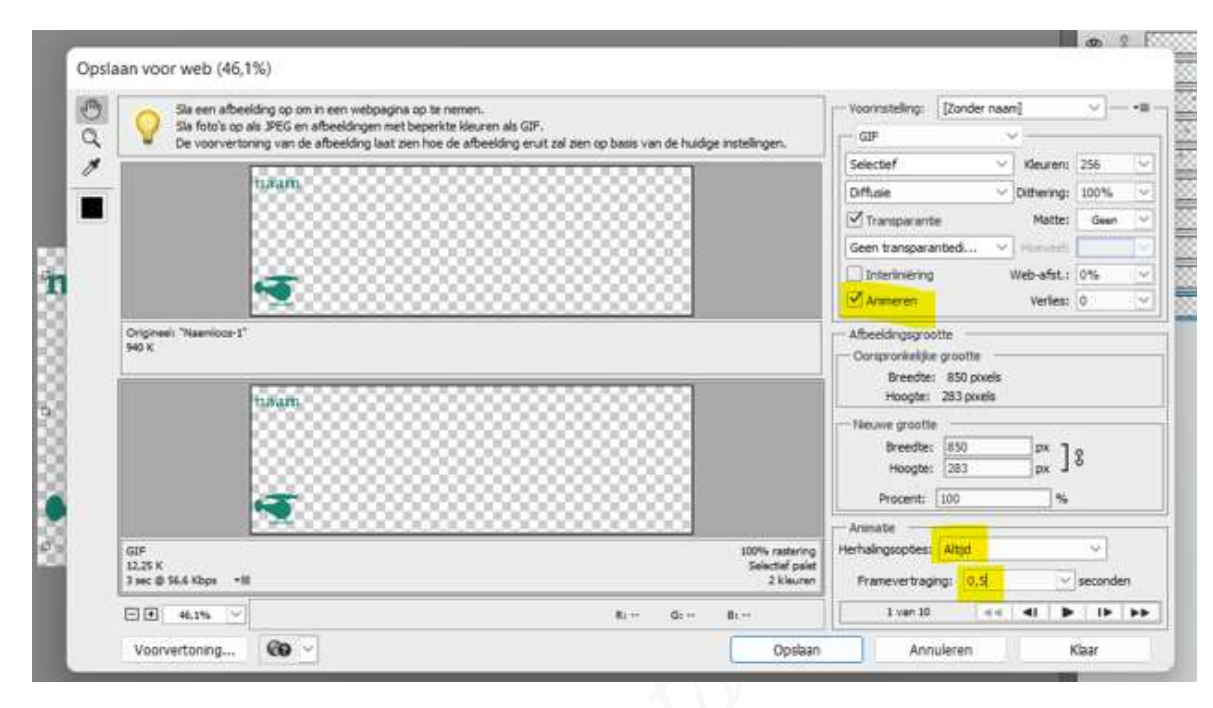

<u>Alles ingevuld of aangeduid</u>, gaan we dit is bekijken in voorvertoning.
Klik op het wereldbolletje met vraagteken.

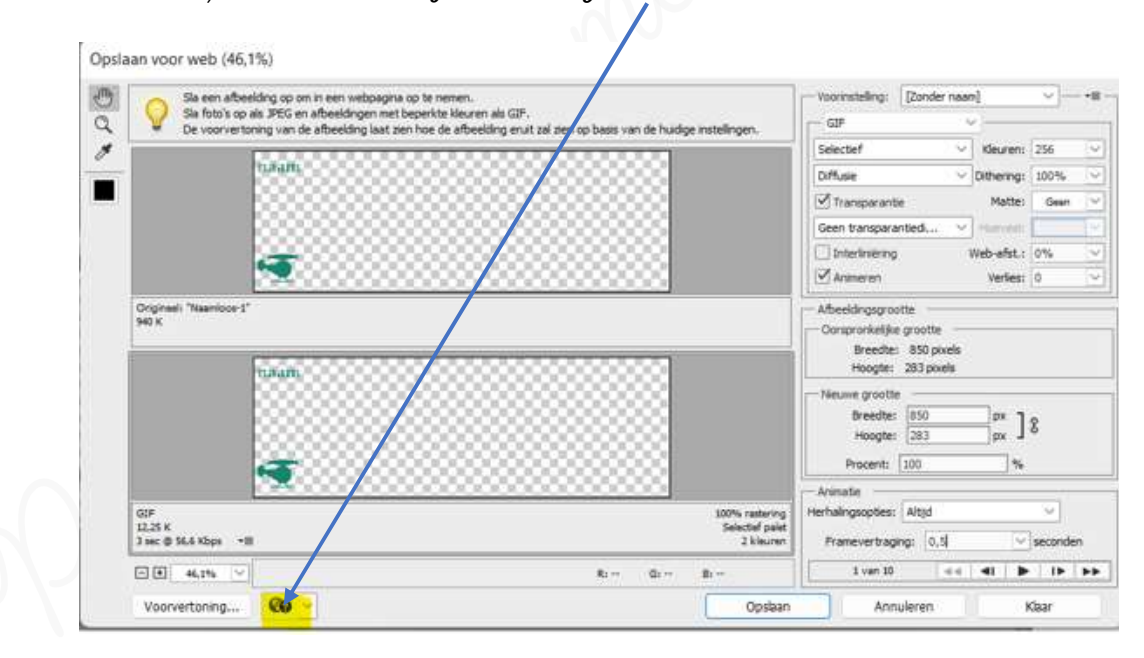

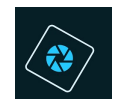

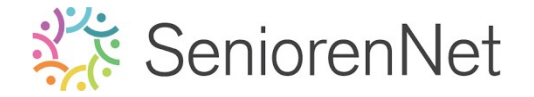

- 5. Opslaan van de gif-bestand.
  - > Klik op **Opslaan**
  - Sla dit op in uw mapje
  - > Geef een passende naam bij **Bestandsnaam: bv. Lesje 17 + nickname**
  - > Klik op **Opslaan**

| Optimaal opslaan als       |                                   |                     |                                 |                     |         |  |   | $\times$  |
|----------------------------|-----------------------------------|---------------------|---------------------------------|---------------------|---------|--|---|-----------|
| Opslaan in:                | 17. Animatie                      | Helikopter          | g 🤌 📴 🗔 🗸                       |                     |         |  |   |           |
| Snelle toegang             | Naam 📜 Materiaa                   | 1                   | Gewijzigd op<br>1/08/2022 16:09 | Type<br>Bestandsmap | Grootte |  |   |           |
| Bureaublad<br>Bibliotheken |                                   |                     |                                 |                     |         |  |   |           |
| Deze pc                    |                                   |                     |                                 |                     |         |  |   |           |
| Netwerk                    |                                   |                     |                                 |                     |         |  |   |           |
|                            |                                   |                     |                                 |                     |         |  |   |           |
|                            |                                   |                     |                                 |                     |         |  |   |           |
|                            | Bestandsnaam: Lesje 17 + nickname |                     |                                 |                     |         |  |   | Opslaan   |
|                            | Indeling:                         | Alleen afbeeldingen |                                 |                     |         |  | ~ | Annuleren |

## 6. <u>Insturen van werkje naar de groep</u>

- > Sla ook op als pse voor eventuele aanpassingen.
- > Stuur in naar de groep als gif-bestand

#### <u>Resultaat:</u>

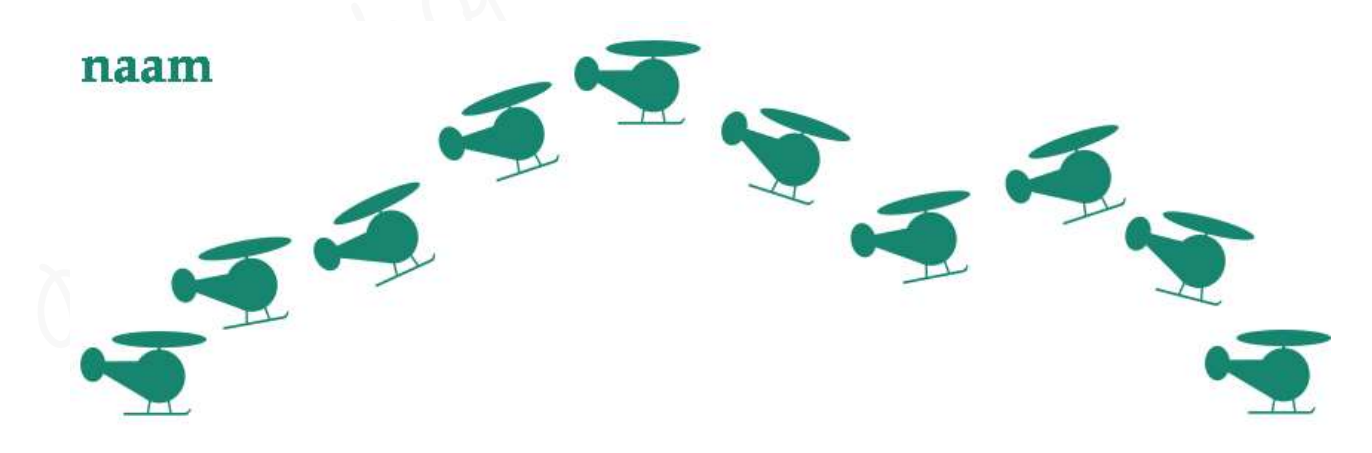